## Medien auswählen und bestellen bei der ekz

Die ekz (Einkaufzentrale für öffentliche Bibliotheken) bietet vielfache Unterstützung u.a. auch beim Einkauf Ihrer Medien für die Bücherei.

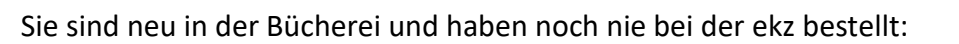

Kontakt: Ansprechpartnerinnen bei der ekz sind:

- Frau Clarissa Eitl und
- Frau Dominique Loll; Tel.: 07121 144-442; Mail: koeb@ekz.de

#### Vor der ersten Bestellung sollten Sie:

- Ihr Büchereikonto anlegen
- Zugangsdaten zum Einloggen festlegen
- weitere Absprachen zu Ihren Bestellungen treffen
- Ihre Kontaktdaten prüfen oder aktualisieren

Dabei beraten Sie Frau Loll und Frau Eitl gerne.

#### Medien bestellen über das Internet:

## Startseite und Login: medienwelten.ekz.de

Sie können ohne Anmeldung in den Medien-Angeboten der ekz stöbern:

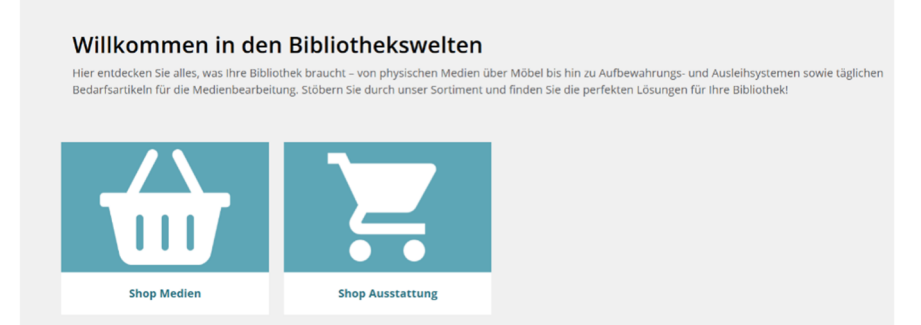

Über den Button »Shop Medien« können Sie weitere Kategorien: Bücher, Nonbook oder digitale Medien (Tonies etc.) auswählen.

Um weitere Funktionen zu erreichen und Medien zu bestellen (Warenkorb), ist eine **Anmeldung** notwendig. Über den Button »**Anmelden**« können Sie sich mit Ihren ekz-Zugangsdaten einloggen:

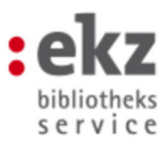

Neben der allgemeinen Mediensuche gibt es für die Katholischen Öffentlichen Büchereien einen eigenen Bereich, den Sie über den Button:

| Medien | Ausstattung  |      |
|--------|--------------|------|
| Medien | Empfehlungen | Best |

#### erreichen können:

| Medien Ausstattung           |                               |                                |                              |
|------------------------------|-------------------------------|--------------------------------|------------------------------|
| Medien Empfehlungen          | Bestseller & Auszeichnungen   | English Bookshop Service ekz-G | Gruppe 🖸                     |
| Top Themen                   | Bestandsaufbau                | Für unsere Kunden (Anmeldung)  | Bereiche                     |
| Blitzschnell im Regal        | Unsere Besten                 | Persönliche Empfehlungen       | Kitas                        |
| Hören, spielen, sparen im Ma | i Aktuelle Medienlisten       | Im Gespräch                    | Schulen                      |
| Weltbienentag                | Bibtipp! - Novitäten im Blick | Belletristik im Blick          | КОВ                          |
| Neuerscheinungen New Adul    | t Lesezeichen Romane          | eT / extra Titel               | Österreichische Bibliotheken |

Hier finden Sie z. Bsp. die vom Borromäusverein besprochenen Medien aus der Zeitschrift »<u>medienprofile</u>« sowie Materialien und Hilfsmittel zur Einarbeitung Ihrer Medien.

#### 1. Mediensuche

Sie können Ihre Suche nach Autoren, Titeln oder Themen, Bsp.: »Wald« über den Suchschlitz im oberen Bereich starten:

|                     |                          |                                                |     | 1                                        | Ļ    |                                                                                                 |         |
|---------------------|--------------------------|------------------------------------------------|-----|------------------------------------------|------|-------------------------------------------------------------------------------------------------|---------|
| Bibliotheksw<br>eka | velten<br>z Gruppe       |                                                | Wal | d                                        | Alle | ✓ Q Erweiterte<br>Mediensuche                                                                   | Anmelde |
| Medie<br>Medie      | 2                        | Brettspiel Wald-<br>und Wiesenralley<br>Spiele | 40  | Wandtattoo Wald<br>0003<br>Themenwelten  | c    | L der gott des <b>wald</b> es<br>L tiere im <b>wald</b>                                         |         |
| N                   | BIT CON<br>BIS<br>WALDES | Der Gott des<br>Waldes<br>Buch                 |     | Tiere im<br>Wald<br>Buch                 |      | ( <b>wald</b> buchclub<br>( in den <b>wald</b><br>) Kinderbuch (ca. 6 bis 8 lahre) Die wilden > |         |
|                     |                          | Der<br>Waldbuchclub<br>Buch                    |     | Komm mit uns in<br>den Wald<br>Buch      | e    | ) Wald ><br>) Wald - Medienbox Kindergarten und Vors >                                          |         |
| kz Shop             |                          | Als der Wald<br>erwachte<br>Buch               |     | Somali und der<br>Gott des Walde<br>Buch |      | Wald & Bäume - Medienbox Primarstufe ><br>Alle Suchergebnisse zu "Wald" anzeigen                |         |

# 2. Trefferliste und Aktionen

Nach dem Ausführen einer Suche gelangen Sie in eine Trefferliste. Diese enthält alle wichtigen Informationen zu einem Titel auf einen Blick:

| Suchergebnis<br>2985 Titel | s: wald 🛛                                                                                                    |                                                                                                    |                                             |
|----------------------------|----------------------------------------------------------------------------------------------------|----------------------------------------------------------------------------------------------------|---------------------------------------------|
| Autor/Person               | - Lieferbarkeit                                                                                                    | - Verlag                                                                                           | • Sprache •                                 |
| Medienart                  | - Erscheinungsdatum                                                                                                    | Mehr Filter                                                                                        |                                             |
| Bitte wählen               | V Mit Bestandstitel V so                                                                                                    | rtieren nach 🗸                                                                                     | 10 Titel pro Seite 🗸 1 2 »                  |
| Wald Offrin                | d Verlag: Gers<br>g, Barbel Erscheinung<br>g, Barbel USBN: 978-3<br>Quelle: ekz<br>Katalogisat:<br>Buch   Ge<br>Lieferbarke | tenberg Varlag<br>sdatum: 29.01.2018<br>8369-5588-8<br>ekz-Katalogisat<br>bunden<br>t: ⊘ lieferbar | 14,95 €<br>Ind. 7% MwSL                     |
| Wald Wald                  | d Verlag: Tess<br>Erscheinung<br>rt, Lorena, Starigk, Anja ISBN: 978-3<br>Quelle: Son:                                      | off Verlag Ragnar Tessloff GmbH & Co. KG<br>sdatum: 04.10.2017<br>2886-2160-5<br>tige Datenquellen | 6,95 €<br>Inkl. 7% Mwst. 📜 In den Warenkorb |

Per Klick auf den Titel gelangen Sie zudem in die Detailansicht. Aus der Detailansicht oder der Trefferliste können Sie Titel direkt in den Warenkorb oder auf eine Titelliste legen. Um die Auswahl der angezeigten Titel einzuschränken, können Sie oberhalb weitere Filter anklicken. Diese Filter müssen jeweils mit **»speichern«** bestätigt werden, erkennbar durch ein ✓. Die von Ihnen gewählten Filter werden dann zusätzlich separat angezeigt:

| Lieferbarkeit         | ✓ Medienart                               | ✓ Ersch | inungsdatum   | × | Katalogisat         |  |
|-----------------------|-------------------------------------------|---------|---------------|---|---------------------|--|
| Interessenkreis (ekz) | <ul> <li>Interessenkreis (bv.)</li> </ul> | - Rezer | ion vorbanden |   | Anschaffungsvermerk |  |

3. Zugriff Suchen, Listen und Warenkorb

Die zentralen Such-, Listen- und Warenkorbfunktionen erreichen Sie ebenfalls über das jeweilige Symbol:

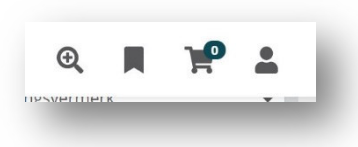

Hier haben Sie Zugriff auf Ihre abgelegten Suchen, Listen sowie den aktuellen Warenkorb und können diese einsehen oder weitergehende Funktionen aufrufen. Sie können beliebig viele Listen und Suchen anlegen. Angezeigt werden im Kopfbereich die letzten 10 Elemente. Die Listen sind unterteilt in die Bereiche meine, zugewiesene, automatische und verteilte Listen > **s. 4**.

## 4. Titellisten Funktionen

Nach Anlage einer Titelliste können Sie diese an Mitarbeiter Ihrer Bücherei verteilen und ein automatisches Rückgabedatum vergeben. Haben Sie feste Verteiler, legen Sie diese zuvor unter »Verteilerlisten verwalten« in Ihrem Konto an.

Wird Ihnen eine Liste zugewiesen, erhalten Sie eine Mail und die Liste erscheint im entsprechenden Reiter in Ihrem Konto. Das gleiche gilt für Ihre verteilten Listen und die Benachrichtigung bei Rückgabe.

| Meine Listen | Mir zugewiesene Listen | Automatische Listen | Verteilte Listen |  |
|--------------|------------------------|---------------------|------------------|--|
| liste        | Anza                   | hl                  | Aktionen         |  |
| Wald         | 1                      |                     | Ī                |  |

# 5. Konto-Übersicht

Viele weitere Funktionen, wie die Möglichkeit Ihre persönlichen Daten zu bearbeiten, Bestellhistorie und Berechtigungen, finden Sie im Bereich Ihres Kontos. Dieses können Sie nach Anmeldung mit einem Klick auf den Bereich oben rechts aufrufen.

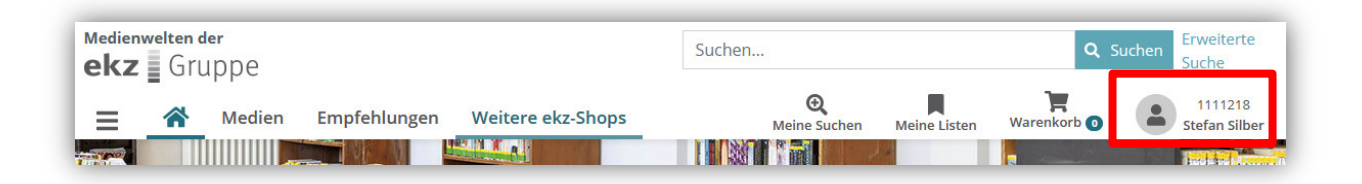

Es gibt eine Nutzer-Administration-Funktion die es nur bestimmten Teilnehmern erlaubt die Benutzerrechte anderer Mitarbeiter Ihrer Bücherei festzulegen und zu bearbeiten.

Haben Sie diese Rechte nicht, wird Ihnen der Bereich **»Institution verwalten«** nicht angezeigt. Rechte entziehen oder vergeben können Sie für die Bestellprozesse, Listenfunktionen, Einsicht der Rechnungen etc.:

| Mein Konto                                                 |                          |
|------------------------------------------------------------|--------------------------|
| Hier können Sie Ihre persönlichen Einstellungen verwalten. |                          |
| Persönliche Angaben                                        | Verwaltung Abos          |
| Persönliche Daten bearbeiten                               | Standing Order verwalten |
| Kennwort andern                                            | Fortsetzungen verwalten  |
| Bearbeltung anzeigen                                       | Bestellungen             |
| Persönliche Einstellungen                                  | Bestellhistorie anzeigen |
| Grundeinstellungen                                         |                          |
| Meine Benutzerrechte                                       | Institution verwalter    |
| Reporting                                                  | Benutzerrechte festlegen |
| Listen & Suchen                                            |                          |
| Gespeicherte Suchen verwalten                              |                          |
| Titellisten verwalten                                      |                          |

#### 6. Einsicht Ihrer Rechnungen

Der Punkt »Rechnungen anzeigen« in Ihrem Konto enthält die Übersicht Ihrer Rechnungen und Rechnungskorrekturen für Ihre bestellten Medien. Sie haben die Möglichkeit, nach Stichworten oder Rechnungsnummer zu suchen und sich die einzelnen Rechnungen per PDF herunterzuladen. Bitte beachten Sie, dass die Downloads rückwirkend nur für Rechnungen ab dem **01.11.2019** möglich sind.

| uchen |  | <b>Q</b> Suchen | ab 01.11.2019 | • |
|-------|--|-----------------|---------------|---|
|-------|--|-----------------|---------------|---|

### 7. Bestellungen

Bitte geben Sie bei Ihren Bestellungen immer an, ob es sich um eine Zuschuss- oder eine Eigenmittelbestellung handelt. Diese Auswahl können Sie unter dem Punkt **»Bestellung abschließen«** treffen. Hier können Sie im Feld **»Bearbeitungskategorie«** zwischen »Eigenmittel« und »Zuschuss« wählen. Erst <u>nach der Bewilligung</u> von Zuschussmitteln

(Bsp.: Bistumszuschuss oder für den »Lesesommer«) werden Ihnen diese im Feld »Bearbeitungskategorie« angezeigt. Sollten diese Kategorien nicht vorhanden sein, teilen Sie der ekz bitte im Feld »Anmerkung« mit, um was für eine Bestellung es sich handelt.

|                                                                                                    | a bestending absoluteben in a ready                                                                                                    |                                                                                                    |                                                                       |
|----------------------------------------------------------------------------------------------------|----------------------------------------------------------------------------------------------------|----------------------------------------------------------------------------------------------------|-----------------------------------------------------------------------|
| Bibliothek Test by / ekz                                                                                                    |                                                                                                    | Warenwert (1 Titel, 1 Exemplar)                                                                                                    | 24,00 €                                                               |
| User Katrin Steibli                                                                                                    |                                                                                                    | Datensatze insgesamt (0 gesamt, 0 kostenios)                                                                                                    | 0,00 €                                                                |
| 🖉 Persönliche Daten bea                                                                                                    | rbeiten                                                                                                    | Endsumme (ohne Bearbeitungskosten)                                                                                                    | 24.00 €                                                               |
|                                                                                                    |                                                                                                    | Nettopreis                                                                                                    | 22,43 €                                                               |
|                                                                                                    |                                                                                                    | Enthaltene MwSt zu 7%                                                                                                    | 1,57 €                                                                |
|                                                                                                    |                                                                                                    | Informationen über Versandkosten                                                                                                    |                                                                       |
| ⊃ ekz Ja, ich bin mit den                                                                                                    | AGB einverstanden und habe die Datenschutz                                                                                                    | bedingungen zur Kenntnis genommen.<br>Kostenpflichtig                                                                                                    | bestellen                                                             |
| ekz ja, ich bin mit den<br>tekz Bastollungen                                                                                                    | AGB einverstanden und habe die Datenschutz                                                                                                    | bedingungen zur Kenntnis genommen.<br>Kostenpflichtig<br>Bestellühersicht ekz                                                                                                    | bestellen                                                             |
| ekz Ja, ich bin mit den<br>ekz Bestellungen                                                                                                    | AGB einverstanden und habe die Datenschutz                                                                                                    | eedingungen zur Kenntnis genommen.<br>Kostenpflichtig<br>Bestellübersicht ekz                                                                                                    | bestellen                                                             |
| ekz Ja, ich bin mit den<br>ekz Ja, ich bin mit den<br>ekz Bestellungen<br>kundennummer                                                                     | AGB einverstanden und habe die Datenschutz                                                                                                    | kostenpflichtig<br>Bestellübersicht ekz<br>Warenvert (1 Tite(1 Evenplar)<br>Datenstet eingesent (0 esent,0 kostenlos)                                                                                                    | bestellen<br>24,00 €<br>0,00 €                                        |
| ekz ja, ich bin mit den ekz Bestellungen Kundennummer Insprechpartner                                                                                      | AGB einverstanden und habe die Datenschutz<br>3999001<br>Katrin Steibil                                                                                 | kostenpflichtig<br>Bestellübersicht ekz<br>Warenvert (1 Titel, 1 Exemplar)<br>Datensätze ingesamt (0 gesamt, 0 kostenios)                                                                                                    | bestellen<br>24,00 €<br>0,00 €                                        |
| ekz ja, ich bin mit den ekz ja, ich bin mit den iekz Bestellungen undennummer insprechpartner kearbeitungskategon                                          | AGB einverstanden und habe die Datenschutz<br>3999001<br>Katrin Stebbi<br>Eigennittel                                                                   | bedingungen zur Kenntnis genommen.<br>Kostenpflichtig<br>Bestellübersicht ekz<br>Warenwert (1 Titel, 1 Exemplar)<br>Datensätze insgesamt (0 gesomt, 0 kostenios)<br>Endsumme (ohne Bearbeitungskosten)                                         | bestellen<br>24,00 €<br>0,00 €<br>24,00 €                             |
| ekz ja, ich bin mit den ekz Bestellungen Kundennummer Bearbeitungskategori                                                                                 | AGB einverstanden und habe die Datenschutz<br>3999001<br>Katrin Steibil<br>Eigenmittel                                                                  | Bestellübersicht ekz<br>Warenwert (1 Titel, 1 Exemplar)<br>Datensatzt (ogesamt, 0 kostenios)<br>Endsumme (ohne Bearbeitungskosten)<br>Nettopres                                                                                                | <b>bestellen</b><br>24,00 €<br>0,00 €<br><b>24,00 €</b><br>22,43 €    |
| ekz ja, ich bin mit den      ekz ja, ich bin mit den      ekz Bestellungen Kundennummer Ansprechpartner Bearbeitungskategori Rechnungsanschrift            | AGB einverstanden und habe die Datenschutz<br>3999001<br>Katrin Steibil<br>Eigenmittel<br>Test hur (eks. 5                                              | Bestellübersicht ekz           Warenwert (1 Titel, 1 Exemplar)           Datensatze insgesamt (0 gesamt, 0 kostenlos)           Endsamme (ohne Bearbeitungskosten)           Nettopreis           Enthaltene MwSt zu 7%                        | bestellen<br>24,00 €<br>0,00 €<br>24,00 €<br>22,43 €<br>1,57 €        |
| ekz ja, ich bin mit den<br>ekz<br>min<br>kundennummer<br>unsprechpartner<br>learbeitungskategor<br>technungsanschrift                                      | AGB einverstanden und habe die Datenschutz<br>3999001<br>Katrin Steibil<br>Eigenmittel<br>Tert hir / als-<br>bontendoor J<br>2/274 Reutlingen           | Bedingungen zur Kenntnis genommen.<br>Kostenpflichtig<br>Bestellübersicht ekz<br>Warenwert (1 Titel, 1 Exemplar)<br>Datensatze insgesamt (0 gesamt, 0 kostenlos)<br>Endsumme (ohne Bearbeitungskosten)<br>Nettopres<br>Enthultene MvSt zu 7%   | bestellen<br>24,00 €<br>0,00 €<br>24,00 €<br>22,43 €<br>1,57 €        |
| ekz ja, ich bin mit den<br>sekz Bestellungen<br>undennummer<br>unsprechpartner<br>Bearbeitungskategor<br>technungsanschrift                                | AGB einverstanden und habe die Datenschutz<br>3999001<br>Katrin Stelbil<br>Eigenmittel<br>Tat hv/ekt<br>52764 ekst Ja<br>22764 ekst Ja<br>22764 ekst Ja | Mostenpflichtig  Mestellübersicht eiz  Warenwert (1 Titel, 1 Exemplar) Detensätze insgesamt (0 gesamt, 0 kostenios)  Endsumme (ohne Bearbeitungskosten) Netopreis Enthaltene Musit zu 7%                                                       | bestellen<br>24,00 €<br>0,00 €<br><b>24,00 €</b><br>22,43 €<br>1,57 € |
| ekz ja, ich bin mit den<br>sekz ja, ich bin mit den<br>server<br>undennummer<br>unsprechpartner<br>leaarbeitungskategor<br>technungsanschrift<br>unmerkung | AGB einverstanden und habe die Datenschutz<br>3999001<br>Katrin Steibil<br>Eigenmittel<br>Test hur (eist -<br>22764 Reutlingen<br>Deutschland           | bedingungen zur Kenntnis genommen.<br>Kostenpflichtig<br>Bestellübersicht ekz<br>Warenwert (1 Titel, 1 Exemplar)<br>Datenaatze insgesamt (0 gesamt, 0 kostenios)<br>Endsumme (ohne Bearbeitungskosten)<br>Nettopres<br>Enthulterne MuSit zu 7% | bestellen<br>24,00 €<br>0,00 €<br>22,43 €<br>1,57 €                   |

# 8. Lieferung von elektronischen Titeldaten:

Die ekz liefert für KÖBs, die mit BVS oder einem anderen Bibliotheksprogramm arbeiten, alle verfügbaren Titeldaten bestellter Medien elektronisch. Damit die Zusendung problemlos funktioniert, muss man wie folgt vorgehen:

- 1. <u>www.medienwelten.ekz.de</u>aufrufen
- 2. sich im eigenen Leserkonto mit den eigenen Zugangsdaten einloggen
- 3. auf ihren Anmeldenamen klicken
- 4. in den »Persönlichen Einstellungen« das Menü »Grundeinstellungen« anklicken
- 5. im Abschnitt Dialoge vor »Datensatz grundsätzlich vorauswählen« einen Haken setzen
- 6. abspeichern

Die elektronischen Titeldaten werden automatisch per eMail an die von der Bücherei hinterlegte Adresse versendet.

Die ekz bietet regelmäßig kostenlose, einführende Webinare zum Thema an:

#### Bibliothekswelten für Einsteiger\*innen

Entdecken Sie den Medienshop der ekz – Ihre intuitive Lösung für eine schnelle und zielgerichtete Suche. Navigieren Sie mühelos durch unser umfangreiches Medienangebot mit knapp 8 Millionen Titeln.

Das Webinar zeigt Ihnen die ersten Schritte sowie allgemeine Tipps und Tricks rund um die Recherche und Bestellung in unseren Medienwelten.

Es richtet sich vorrangig an Mitarbeiter\*innen öffentlicher Bibliotheken, die die Plattform bislang noch nicht intensiv genutzt haben. Die Termine finden Sie auf:

www.ekz.de/weiterbildung/webinare-und-veranstaltungen/c-556

Stand: Mai 2025